#### Stockman, Tina

| From:        | Soil & Water Conservation Program                                                  |
|--------------|------------------------------------------------------------------------------------|
| Sent:        | Friday, March 17, 2023 1:16 PM                                                     |
| То:          | DNR.Soil and Water Conservation Districts staff; Soil & Water Conservation Program |
| Cc:          | DNR.MGS SWC Staff                                                                  |
| Subject:     | FW: Guidance for FSA Farm Record Access                                            |
| Attachments: | Subsidiary Print Quick Guide.pdf; FSA Records Request Quick Guide.pdf              |

Good afternoon,

Please see the email below from NRCS on instructions to obtain farm information from FSA. Once the Teams meeting invite is received, it will be forwarded to districts.

Thank you,

Soil & Water Conservation Program Phone 573-751-4932

We'd like your feedback on the service you received from the Missouri Department of Natural Resources. Please consider taking a few minutes to complete the department's Customer Satisfaction Survey at <u>https://www.surveymonkey.com/r/MoDNRsurvey</u>. Thank you.

From: Mascaro, Selma - FPAC-NRCS, MO <<u>selma.mascaro@usda.gov</u>>
Sent: Friday, March 17, 2023 9:52 AM
To: ug-MO-nrcs <<u>mo-nrcs@usda.gov</u>>
Cc: Plassmeyer, Jim <<u>jim.plassmeyer@dnr.mo.gov</u>>; Andrew White <<u>awhite@quailforever.org</u>>; Potter, Lisa
<<u>lisa.potter@mdc.mo.gov</u>>
Subject: Guidance for FSA Farm Record Access

Conservation Team,

**Training on the process to request FSA farm record documents will be held Tuesday March 21<sup>st</sup> from 2:00 to 3:00 pm CDT**. An invitation has previously been sent via Teams for this training. Come with your questions and comments on the process. The training will be recorded.

As most of you know by now, access to FSA farm data records has been suspended. Leadership has developed a system to request farm record print services to alleviate the impact to affected employees. There are a limited number of employees that have a user license to access MIDAS-CRM and can print documents. At this time, seven people (license holders) throughout the state have completed the first round of licensing, and five license requests are in process, waiting for final approval.

In some situations, FSA Subsidiary Records may provide adequate documentation to establish owner/operator records. Directions for accessing subsidiary records is attached. Access to this site is available to NRCS staff and many partners, and should be the first step to establishing records.

When additional documentation beyond the subsidiary report is needed (i.e. Producer Farm Data Report or 156 EZ), request will be submitted to our license holders. The attached "Support Request Quick Guide" contains the process for accessing the FSA records request form using teams. This <u>Producer reports and 156EZ</u>

<u>requests (office.com)</u> link provides direct access to the request form. All information requested contains PII and should not be emailed or shared outside of those employees that need the information.

The basic steps of the process are:

- 1. Make your request using one of the methods above for accessing the request form. Be as detailed as you can in your answers. It will assist the license holder in processing your request as quickly as possible.
- 2. Behind the scenes, your request goes to a spreadsheet that is monitored by all license holders. Requests are completed in the order they are received.
- 3. Once the license holder pulls the requested form it will be saved to teams. A location has been created in each Area Teams channel for each FOSA. (ex. 1A Print FSA Farm Data)
- 4. You can set up notifications on teams to be alerted when a form is added to your FOSA.
- 5. Navigate to, download, and save your file from the FOSA team channel.
- 6. After you have downloaded your file, delete it from teams. This is meant to keep the Teams location from filling up with forms and to make it easier to find requests.

Please be patient, this is a work in progress! At this time we have a limited number of license holders that are able to pull these requests for the entire state. More licenses have been requested but this is the best option we have for now. If you have questions please join the demonstration training on Tuesday.

# Selma Mascaro

State Resource Conservationist Disability Emphasis Program Manager – Missouri 601 Business Loop 70 West, Suite 250 Columbia MO 65203 Phone (573)-876-9377 Cell (573) 234-0689

This electronic message contains information generated by the USDA solely for the intended recipients. Any unauthorized interception of this message or the use or disclosure of the information it contains may violate the law and subject the violator to civil or criminal penalties. If you believe you have received this message in error, please notify the sender and delete the email immediately.

# Subsidiary Print Through FSA Intranet:

Navigate to FSA Intranet <u>FSA Intranet - Application (usda.gov)</u> and select P-Z in the lower left of the screen.

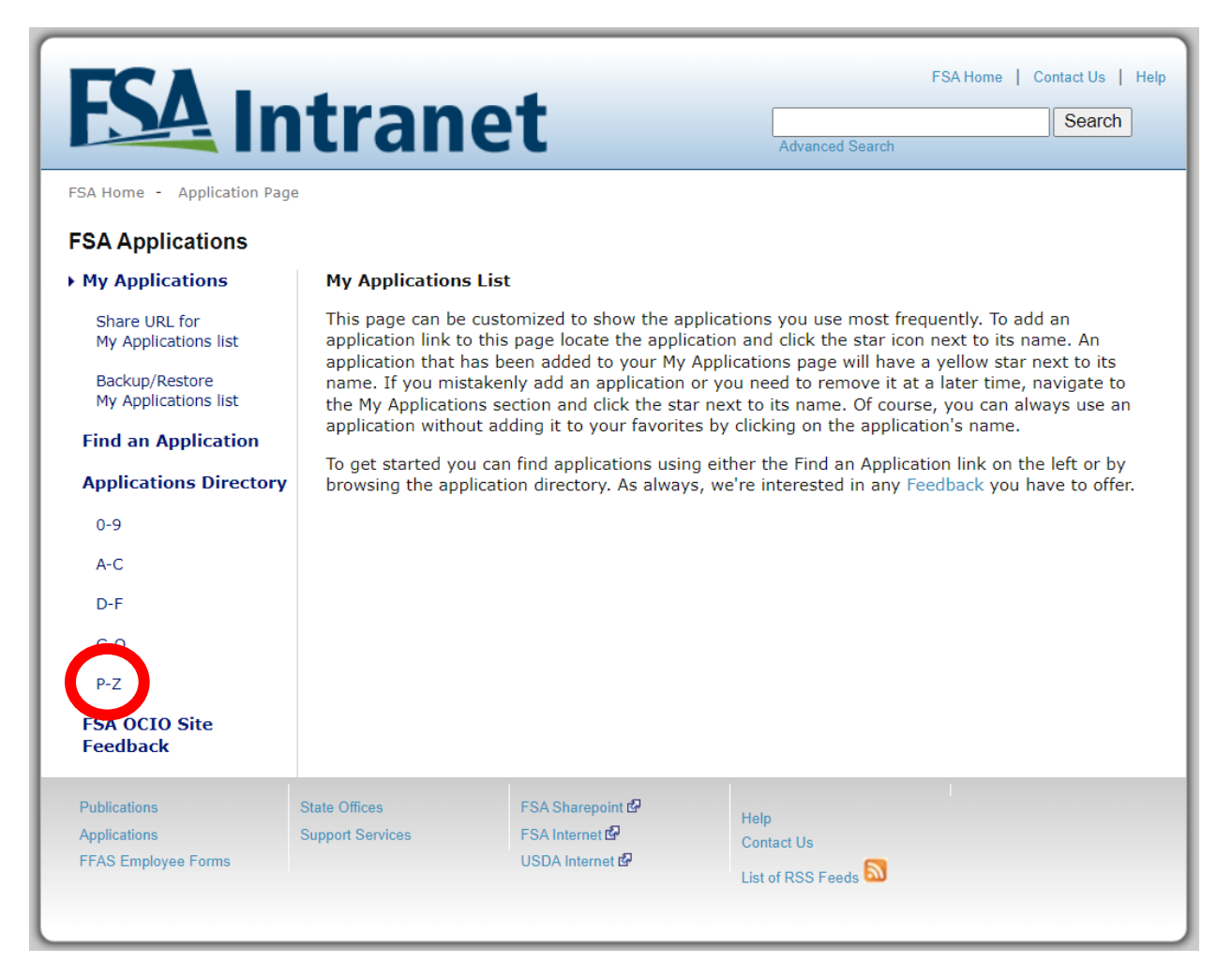

#### 2. Scroll down and select "Subsidiary"

| 1 |                           | ~  | a a a                                                                                                   |
|---|---------------------------|----|----------------------------------------------------------------------------------------------------|
|   | D-F                       |    | PPID - Payments to Producers Identified as Deceased                                                     |
|   | G-0                       | ☆  | Pulse Crop Rates                                                                                        |
|   |                           |    | Quality Loss Adjustment Program                                                                         |
|   | P-2                       |    | Receivable Case Management Application                                                                  |
|   | FSA OCIO Site<br>Feedback |    | Receivable Imaging System                                                                               |
|   |                           |    | RFS - Receipt for Service (Chrome & Edge compatible)                                                    |
|   |                           | ☆  | RLMS (eRep)                                                                                             |
|   |                           | ☆  | RLMS Report (eRep)                                                                                      |
|   |                           |    | RMA Portal                                                                                              |
|   |                           | ☆  | RQMS -Reasonable Quantity Management System                                                             |
|   |                           | ☆  | RTCP - Reimbursement Transportation Cost Program (Geographically<br>Disadvantaged Farmers and Ranchers) |
|   |                           |    | SCIMS - Link Manager                                                                                    |
|   |                           |    | SCIMS Customer Viewer                                                                                   |
|   |                           | ☆  | SMHPP - Spot Market Hog Pandemic Program                                                                |
|   |                           |    | State Directive Management System (SDMS)                                                                |
|   |                           | 1  | STORM - Systematic Tracking for Optimal Risk Management                                                 |
|   |                           |    | Subsidiary                                                                                              |
|   |                           | 24 | Sugar Dr. gram                                                                                          |
|   |                           | ☆  | Summary of Business                                                                                     |
|   |                           |    | Sweetener Market Data Analysis (SMDA)                                                                   |
|   |                           |    |                                                                                                    |

3. You will be directed to the subsidiary customer search. Select Customer Search on the left side of the page.

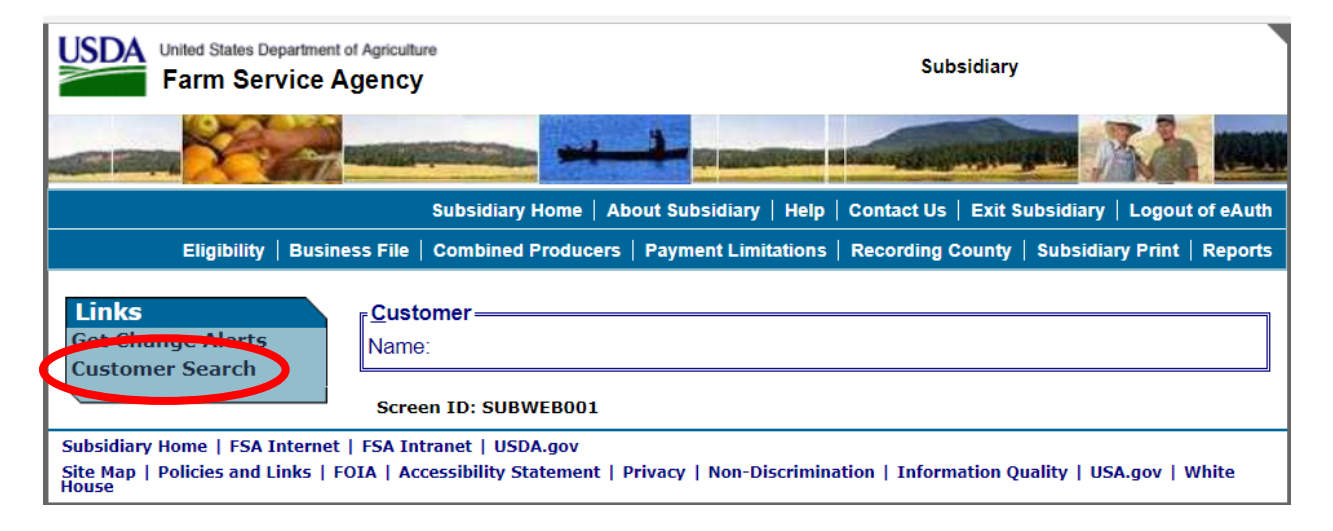

4. Populate the information needed to find your customer.

| USDA DUSDA Internet<br>Farm Service Agency                                                                                   |                   |              |           | SCIMS<br>Customer Search       |                      |
|----------------------------------------------------------------------------------------------------|-------------------|--------------|-----------|--------------------------------|----------------------|
| Scims Search Home About Scims Search                                                                                         | Help Cor          | ntact lis    | Evit      | Logout of eAuth                |                      |
| Please Select A Customer                                                                                                    | пер со            | ituet 03     | EXIC      | Logout of CAuti                |                      |
| Location                                                                                                    |                   |              |           |                                |                      |
| State:                                                                                                    |                   |              |           | County:                        |                      |
|                                                                                                    |                   |              |           | ALL COUNTIES                   | ~                    |
| ALL SERVICE CENTERS                                                                                                    |                   | ~            | •         |                                |                      |
| Service Center Details                                                                                                    |                   |              |           | National Search:               |                      |
|                                                                                                    |                   | -Nam         | e         |                                |                      |
| Туре                                                                                                    |                   | ]            | arts With | n 🖲 Exact Match                |                      |
| ○ Individual ○ Business ● Both                                                                                               |                   | Last or      | Busine    | SS:                            |                      |
|                                                                                                    |                   | First:       |           |                                |                      |
| Tax ID                                                                                                    |                   | Othe         | r—        |                                |                      |
| ID:                                                                                                    |                   | Comm         | on Nam    | e:                             |                      |
| ID Type: SELECT ONE V                                                                                                    |                   | Zip Co       | de:       |                                |                      |
| ● Whole ID ○ Last 4 Digits                                                                                                   |                   | Phone        | No:       |                                |                      |
|                                                                                                    | Search            | Reset        | Cance     | əl                             |                      |
| Screen ID: SCIMS-Search-Web-01                                                                                               |                   |              |           |                                | Back to Top <u>^</u> |
| Scims Search Home   FSA Internet   FSA Intranet   USDA.gov<br>Site Map   Policies and Links   FOIA   Accessibility Statement | Privacy   Non-Dis | scrimination | Informat  | tion Quality   FirstGov   Whit | e House              |

#### 5. Select your customer from the search results.

| United States Department of Agriculture<br>Farm Service Agency |             |      |                                    |       | SCIM<br>Customer Sea | Sarch        |                |
|----------------------------------------------------------------|-------------|------|------------------------------------|-------|----------------------|--------------|----------------|
| Scims Search Home About                                        | s ms Search | Help | Contact Us                         | Exit  | Logout of eAut       | ih           |                |
| Search Results                                                 |             |      |                                    |       |                      |              |                |
| Select a customer<br>Based on selected County:                 | Common Name |      |                                    | Dolin | van Addroog Ling     | Logoov State | Logoov County  |
| Active Active                                                  | Common Name |      | Social Security<br>Social Security | Dein  | Very Address Line    | MISSOURI     | BOONE<br>BOONE |
|                                                                |             |      | 1 of 1                             |       |                      |              |                |
|                                                                |             | Sea  | rch Again Ei                       | nd    |                      |              |                |
| Screen ID: SCIMS-Search-Web-02                                 |             |      |                                    |       |                      | Back to To   | <u>op ^</u>    |

Scims Search Home | FSA Internet | FSA Intranet | USDA.gov Site Map | Policies and Links | FOIA | Accessibility Statement | Privacy | Non-Discrimination | Information Quality | FirstGov | White House

### 6. On the top right select Subsidiary Print

| United States Department of<br>Farm Service Ag | l Agriculture<br>gency                                       | Subsidiary                                                                |
|------------------------------------------------|--------------------------------------------------------------|---------------------------------------------------------------------------|
|                                                |                                                              |                                                                           |
|                                                | Subsidiary Home                                              | About Subsidiary   Help   Contact Us   Exit Subsidiary   Logout of eAuth  |
| Eligibility   Busines                          | ss File   Combined Produce                                   | ers   Payment Limitations   Recording Courty   Subsidiary Print   Reports |
| Links<br>Get Change Alerts<br>Customer Search  | Customer<br>Name:<br>Recording County:<br>IRS Response Code: | Boone - Missouri<br>TIN and Name match                                    |
|                                                | Screen ID: SUBWEB001                                         |                                                                           |
| Subsidiary Home   FSA Internet                 | FSA Intranet   USDA.gov                                      |                                                                           |
| Site Map   Policies and Links   FO<br>House    | IA   Accessibility Statement                                 | Privacy   Non-Discrimination   Information Quality   USA.gov   White      |

7. Populate the screen as shown below. Change the year selected if necessary. Click submit.

| <u>Number of years to print</u>                                                                                                    | t, maximum 3 years= |        |  |  |  |  |
|----------------------------------------------------------------------------------------------------|---------------------|--------|--|--|--|--|
| 1999                                                                                                    | 2000                | 2001   |  |  |  |  |
| 2002                                                                                                    | 2003                | 2004   |  |  |  |  |
| □ 2005                                                                                                    | □ 2006              | 2007   |  |  |  |  |
| 2008                                                                                                    | 2009                | □ 2010 |  |  |  |  |
| 2011                                                                                                    | 2012                | □ 2013 |  |  |  |  |
| 2014                                                                                                    | 2015                | □ 2016 |  |  |  |  |
| 2017                                                                                                    | 2018                | □ 2019 |  |  |  |  |
| □ 2020                                                                                                    | 🗆 2021              | □ 2022 |  |  |  |  |
| 2023                                                                                                    |                     |        |  |  |  |  |
| Fields to print         SCIMS         Eligibility         Business File         Combined         all       Attribution Rules         Farm/Tract         all       bad tracts         tracts with exceptions |                     |        |  |  |  |  |
| Submit                                                                                                    |                     |        |  |  |  |  |

#### 8. The following information will display

4310

837

Owner

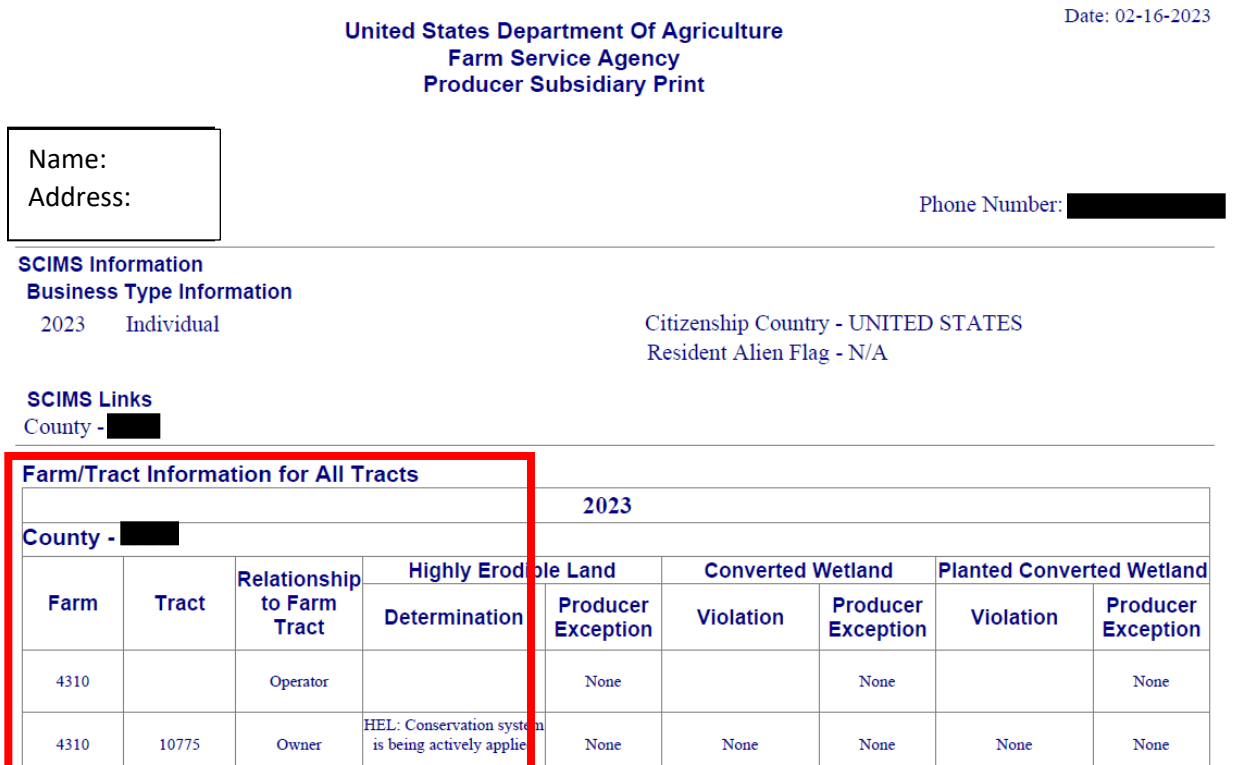

None

None

None

None

None

HEL: Conservation syste is being actively applie

# **United States Department Of Agriculture**

# **156 Support Request Quick Guide**

1. In Microsoft Teams, click on the Teams icon on the left-hand side.

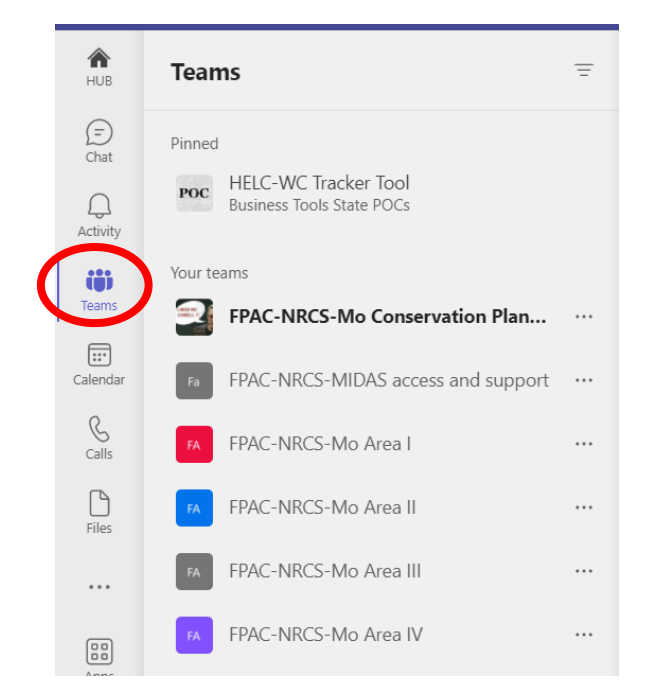

2. Navigate to your area's team channel. *Please note: your teams channels will be in a different order than the ones shown here. Find the channel for YOUR AREA.* 

| A<br>HUB    | Teams =                                                                      |  |
|-------------|------------------------------------------------------------------------------|--|
| (=)<br>Chat | Pinned<br>POC HELC-WC Tracker Tool<br>Business Tools State POCs              |  |
| Activity    | Your teams                                                                   |  |
| Calendar    | FPAC-NRCS-Mo Conservation Plan ··· Fa FPAC-NRCS-MIDAS access and support ··· |  |
| S<br>Calls  | FA FPAC-NRCS-Mo Area I ····                                                  |  |
| Files       | FA FPAC-NRCS-Mo Area II                                                      |  |
| • • •       | FA FPAC-NRCS-Mo Area III ····                                                |  |
|             |                                                                              |  |

3. Select and open your FOSA channel. From the area channel list, find your FOSA. The first time you go into the channel you may have to click on the hidden channels link to find your FOSA.

| FA FPAC-NRCS-Mo Area I        | ••••                                             |
|-------------------------------|--------------------------------------------------|
| General                       |                                                  |
| 1A Print FSA Farm Data        |                                                  |
| 1B Print FSA Farm Data        |                                                  |
| Business Tool Support Team    |                                                  |
| 5 hidden channels             |                                                  |
| FA FPAC-NRCS-Mo Area I ····   |                                                  |
| General                       | Tev @menjic                                      |
| 1A Print FSA Farm Data        | FPAC-NRCS-Mo Area I                              |
| 1B Print FSA Farm Data        | 10 Print FCA From Print                          |
| Business Tool Support Team    | TC Print FSA Farm Data                           |
| 5 hidden channels             | 1D Print FSA Farm Data                           |
| FA FPAC-NRCS-Mo Area II ····  | 1E Print FSA Farm Data<br>1F Print FSA Farm Data |
| FA FPAC-NRCS-Mo Area III ···· | 1G Print FSA Farm Data                           |
| _                             | FSA Data Print Requests                          |

4. In the upper middle of your FOSA channel select "Request for FSA Farm Data." This will open the questionnaire that needs to be filled out for the request.

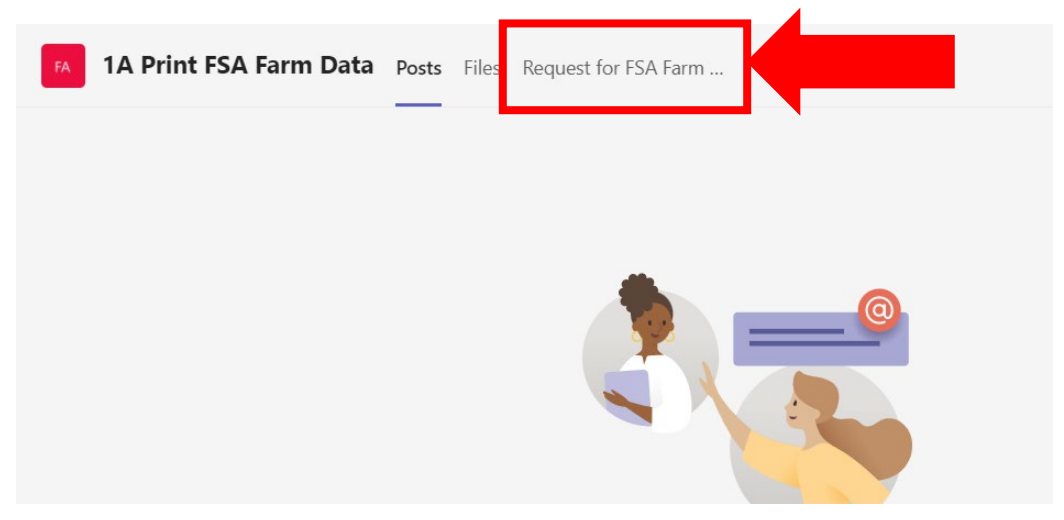

5. You will see a fillable request form. Answer the questions to the best of your ability and submit. The more information you provide, the easier it will be to provide your requested information.
 10 Print FSA Farm Data Post. Files. Request for FSA Farm. < +</li>

| If your site ice't leading correctly click here |                                                                                        |  |
|-------------------------------------------------|----------------------------------------------------------------------------------------|--|
|                                                 |                                                                                        |  |
|                                                 | Producer reports and 156EZ requests                                                    |  |
|                                                 | Hi, Charli. When you submit this form, the owner will see your name and email address. |  |
|                                                 | * Required                                                                             |  |
| 1                                               | 1. What is your FOSA ID? *                                                             |  |
| 1                                               | For example: 2b, 1a, etc.                                                              |  |
| -                                               | Enter your answer                                                                      |  |
|                                                 | 2. FSA Servicing Office Location (County) *                                            |  |
|                                                 | This would be where the participant administers their farm records with FSA            |  |
| R S                                             | Enter your answer                                                                      |  |
|                                                 | 3. Contact person's email address *                                                    |  |
| C. C. C. C. C. C. C. C. C. C. C. C. C. C        | Enter your answer                                                                      |  |
|                                                 | 4. What form is needed *                                                               |  |
| *                                               | Select all that apply                                                                  |  |
| *                                               | 156EZ                                                                                  |  |

- 6. Your request is now sent to a spreadsheet that all license holders have access to. One of the license holders will access MIDAS-CRM and use the information you provided to process your request. Your document will be uploaded to your Teams FOSA channel.
- 7. Navigate to your FOSA channel, click on files, locate your document, download and save it to DMS. There is no specific naming convention due to the variety or requests. The license holder will use information from your request to save it in a manner that makes it easy to find.

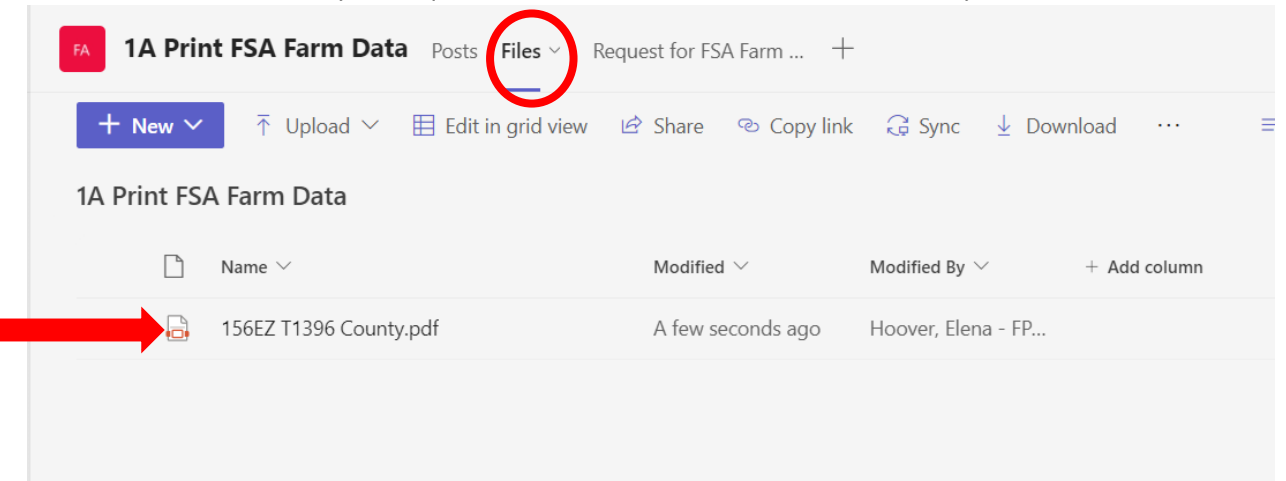

8. Hover over the document and right click. Select delete to remove it from your FOSA channel after it has been saved to DMS. This will make it easier to find future documents as they are requested. Your FOSA channel could get very busy and make it overwhelming to find your document as additional requests are loaded by the license holders.

| FA 1A Print FS   | A Farm Data Posts File                  | s ∽ Reque  | est for FSA Farm           | +      |
|------------------|-----------------------------------------|------------|----------------------------|--------|
| + New ~          | $\exists$ Edit in grid view Open $\sim$ | 🖄 🖾 Share  | 🔊 Copy link                | 🗂 Make |
| 1A Print FSA Far | m Data                                  |            |                            |        |
| 🕑 🗋 Namo         | • ~                                     |            | Modified ${}^{\checkmark}$ | Mod    |
|                  | Open >                                  | <i>Ŀ</i> … | 6 minutes ago              | Ноо    |
|                  | Preview                                 |            |                            |        |
|                  | Copy link                               |            |                            |        |
|                  | Make this a tab                         |            |                            |        |
|                  | Manage access                           |            |                            |        |
|                  | Download<br>Delete                      |            |                            |        |
|                  | Rename                                  |            |                            |        |
|                  | Open in SharePoint                      |            |                            |        |
|                  | Pin to top                              |            |                            |        |
|                  | Move to                                 |            |                            |        |
|                  | Copy to                                 |            |                            |        |
|                  | More >                                  |            |                            |        |
|                  | Details                                 |            |                            |        |